Tacacs **韦家宁** 2020-05-20 发表

# 组网及说明

本案例使用S1850交换机部署hwtacacs,与IMC TAM进行联动,达到安全管理设备的效果。 IMC版本为PLAT 7.3 E0506P03

S1850版本信息如下: H3C Comware Platform Software Comware Software, Version 5.20.99, Release 1102 Copyright (c) 2004-2017 New H3C Technologies Co., Ltd. All rights reserved. H3C S1850-28P uptime is 0 week, 5 days, 6 hours, 8 minutes

H3C S1850-28P 128M bytes DRAM 32M bytes Flash Memory Config Register points to Flash

Hardware Version is Ver.A Bootrom Version is 102 [SubSlot 0] 24GE+4SFP Hardware Version is Ver.A

#### 配置步骤

IMC TAM部署有如下要点: 1、授权场景条件: 设备区域管理、设备类型管理、授权时段策略管理 2、授权命令配置: Shell profile配置、命令集配置 3、设备管理: 配置共享密钥、绑定设备区域、绑定设备类型 4、添加用户名、密码

交换机部署hwtacacs

配置关键点

| ISC Management Center                                                                                                    |   | 相称 我願         | HP-              | 165           | 88 | SIN.      | MAGINIT |     |           |
|----------------------------------------------------------------------------------------------------|---|---------------|------------------|---------------|----|-----------|---------|-----|-----------|
| Level and Level and Level | > | 門用户>设备用户集整管理> | も 増加用户<br>前 所有用户 |               |    | 1000      |         |     |           |
| 後用戶管理                                                                                                    | > | 设备类型信息        |                  | UB LOY        |    |           |         |     |           |
| 發用戶算點管理                                                                                                    | ~ | 类型名称 *        | 1. 日入用中          |               |    |           |         |     |           |
| 履 快速入门                                                                                                    |   | 父亲自然的         | 设备用户管理           | - 101         |    |           |         |     |           |
| <b>13、</b> 授权策的管理                                                                                                    |   |               | 04670-1002       | 19 <b>1</b> 1 | •  |           |         |     |           |
|                                                                                                    |   | 描述            | 宋武陵入靈證           |               | •  | B 190.948 | 管理      |     |           |
| 授权场最条件                                                                                                    |   |               |                  |               |    | 10000-087 | -       | - 1 |           |
| 授权命令配置                                                                                                    |   |               |                  |               |    | 3 i2011   |         |     | ika: Koni |
| · · · · · · · · · · · · · · · · · · ·                                                                                                    |   |               |                  |               |    | LDAP业物管   | 92      |     |           |
| 9                                                                                                    |   |               |                  |               |    | 业务争数起意    | 8       |     |           |

#### 添加"设备区域管理"

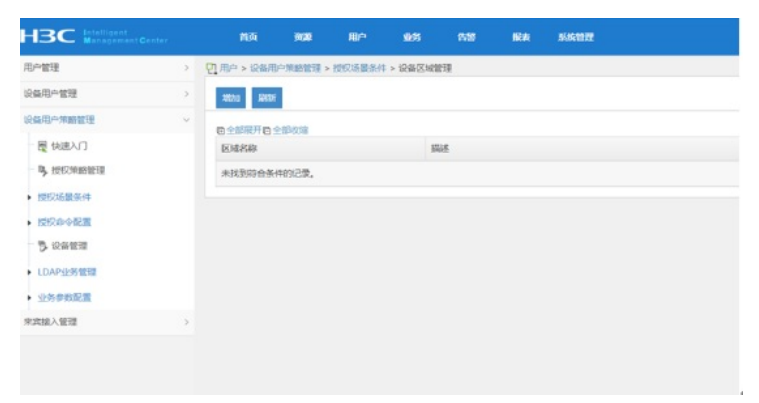

| HBC Management Center                                               |               | ma              | 900 | RP.     | 985            | 659            | <b>E</b> A | 3556107 <b>2</b> |         |
|---------------------------------------------------------------------|---------------|-----------------|-----|---------|----------------|----------------|------------|------------------|---------|
| 用戶管理                                                                | 2             | ପ୍ର /Be > ହେଲ/ସ |     | 2005日日本 | = > 10.041EM01 | ttll > Matolik | 新区域        |                  |         |
| 设备用户管理                                                              | $\rightarrow$ | 设备区域信息          |     |         |                |                |            |                  |         |
| 设备用户并能管理                                                            | ~             | 区域名称•           |     |         | 内原             | 核心设备           |            | 1                |         |
| <ul> <li>- 夏 快速入门</li> <li>- 9, 授权策略管理</li> <li>- 按权场最余件</li> </ul> |               | 父区域名称<br>振送     |     |         |                |                | -          |                  |         |
| <ul> <li>12(50) (14) (14) (14) (14) (14) (14) (14) (14</li></ul>    |               |                 |     |         |                |                |            |                  | 462 835 |
| 來成該入管理                                                              | 2             |                 |     |         |                |                |            |                  |         |

## 设置"设备类型管理"

| Management Center |   |           |        | 100                | 200 |   |                   | ATO A TALE |   |                 |
|-------------------|---|-----------|--------|--------------------|-----|---|-------------------|------------|---|-----------------|
| 8戶管理              | > | 2用户 > 设备用 | 户承给管理; | 10 単加用户<br>公 所有用户  |     |   |                   |            |   |                 |
| 2条用小管理            | > | 授权场景条件    |        | ● 用中朝た田市           |     |   |                   |            |   |                 |
| 2個用户等的管理          | × |           |        | と 明入用中<br>た 新日本の新聞 |     |   | Baj               |            |   | (I)             |
| 展 快速入门            |   |           | 71     | 设备用户管理             |     |   |                   |            |   | 51              |
| 马 经纪律赔偿理          |   |           | 设备区域管  | 设备用户策略管理<br>未实施入管理 |     | • |                   | 51         |   | 授印时经纬期管理        |
| 授权场關係得            |   |           |        |                    |     |   | 1800/688-011      |            | • | CI SHOKHING     |
| • 授权命令配置          |   |           |        |                    |     |   | (現代から配置<br>売、設備性効 |            | , | PI COMPERSION   |
| - 5 设备管理          |   |           |        |                    |     |   | LDAP1と特徴を         |            | : | F. Construction |
| LDAP业务管理          |   |           |        |                    |     |   |                   |            |   |                 |
| 业务参数配置            |   |           |        |                    |     |   |                   |            |   |                 |
| 构成这人管理            | > |           |        |                    |     |   |                   |            |   |                 |

## 增加

| HBC Intelligent<br>ManagementCenter |   | 前向          | 9000   | Ш°     | 11655   | 65          | 16A | 系统管理 |
|-------------------------------------|---|-------------|--------|--------|---------|-------------|-----|------|
| 用戶管理                                | > | 1月中 > 设备用   | 户策略管理: | 授权场最条件 | > 设备类型制 | 59 <u>0</u> |     |      |
| 设备用户管理                              | > | nta Rivi    |        |        |         |             |     |      |
| 设备用户策略管理                            | ~ | 10 全部展开10 1 | 全部收缩   |        |         |             |     |      |
| 一 厦 快速入门                            |   | 类型名称        |        |        | 50      | 迷           |     |      |
| 马 授权策略管理                            |   | H3C-V7      |        |        | н       | 3C V7版本     |     |      |
| • 授权场置条件                            |   |             |        |        |         |             |     |      |
| • 授权命令配置                            |   |             |        |        |         |             |     |      |
| - 5 设备管理                            |   |             |        |        |         |             |     |      |
| ▶ LDAP业务管理                          |   |             |        |        |         |             |     |      |
| • 业务参救配置                            |   |             |        |        |         |             |     |      |
| 来宾接入管理                              | > |             |        |        |         |             |     |      |

#### 设置"授权时段策略管理"

| HBC Intelligent Center                                                       |   | 2551 <b>7020</b>   | 180° x16%                                                                                                | 68 | 184 - 1869B                            |  |
|------------------------------------------------------------------------------|---|--------------------|----------------------------------------------------------------------------------------------------|----|----------------------------------------|--|
| 用户管理                                                                         | > | 1日 用か > 设备用の原題管理 > | 10 第111月0<br>日<br>日<br>日<br>日<br>日<br>日<br>日<br>日<br>日<br>日<br>日<br>日<br>日<br>日<br>日<br>日<br>日<br>日<br>日 |    |                                        |  |
| 设备用户管理                                                                       | > | atte servi         | 王 用户就能回意                                                                                                 |    |                                        |  |
| 设备用户领路管理                                                                     | × | B 全形現开 B 全形収缩      | ▲ 导入用户<br>和 粉色粉的繁荣                                                                                       |    |                                        |  |
| - 厦 快速入门                                                                     |   | 类型名称               | 设备用户管理                                                                                                   |    |                                        |  |
| · 9, 授权策略管理                                                                  |   | H3C-V7             | 设备用户第吨管理<br>来器格入管理                                                                                       |    | 開 快速入门                                 |  |
| <ul> <li>11日初の今春2回</li> <li>日、日、日、日、日、日、日、日、日、日、日、日、日、日、日、日、日、日、日、</li></ul> |   |                    |                                                                                                    |    | 協会命令監護<br>う。投発管理<br>LDAP社会管理<br>业分学校定置 |  |
| 20080-0612                                                                   |   |                    |                                                                                                    |    |                                        |  |

增加,设置"授权时段策略名称"、"生效时间"、"失效时间"

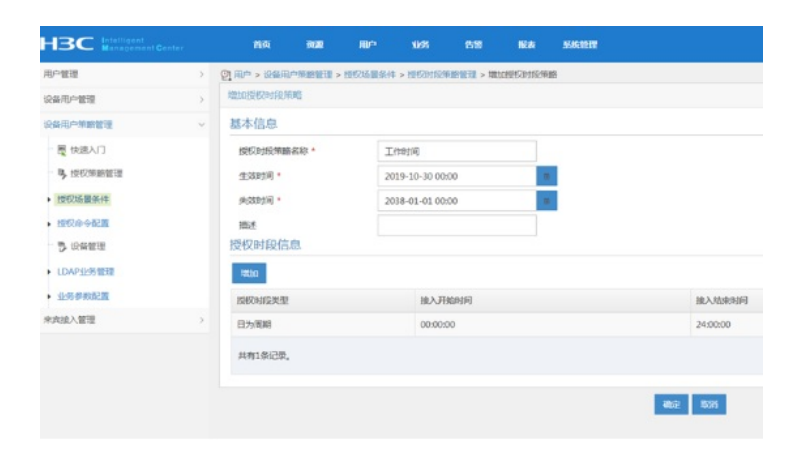

#### 设置"授权命令配置"-"shell profile配置"

| HBC Intelligent<br>Management Center         |   | 850 90 <b>0</b> | 用户 业务                                      | 69 | RA NKTE                                                                                                    |               |
|----------------------------------------------|---|-----------------|--------------------------------------------|----|----------------------------------------------------------------------------------------------------|---------------|
| 用户管理                                         | > | A用户>设备用户保助管理>   | ● 地址用户<br>協 所有用户                           |    |                                                                                                    |               |
| 设备用户管理                                       | > | 授权命令配置          | <ul> <li>用户附加信息</li> <li>用户时加信息</li> </ul> |    |                                                                                                    |               |
| 设备用户策略管理                                     | * | 52              | ▲ 导入用户<br>▲ 铁号群巡管理                         |    | 2                                                                                                    |               |
| - 慶 快速入门<br>- 马 授权策略管理                       |   | Shell Profile   | 设备用户管理<br>设备用户预用管理<br>来实法入管理               |    |                                                                                                    |               |
| • 授权场置条件                                     |   |                 |                                            |    | 接受活要条件<br>1952年3月21日                                                                                                    | Shell Profile |
| · 12000~~ 2200<br>- 予 1244世纪                 |   |                 |                                            |    | 日本の学校の目的では、<br>したので、<br>したので、<br>したのので、<br>したので、<br>したので、<br>したので、<br>したのので、<br>したのので、<br>したのので、<br>したので、<br>しので、<br>しのので、<br>しのので、<br>しの | 76 STREET     |
| <ul> <li>LDAP业务管理</li> <li>业务参救配置</li> </ul> |   |                 |                                            |    |                                                                                                    |               |
| 来直接入管理                                       | > |                 |                                            |    |                                                                                                    |               |
|                                              |   |                 |                                            |    |                                                                                                    |               |
|                                              |   |                 |                                            |    |                                                                                                    |               |

设置"shell profile名称"-"授权级别"

| 用户管理       | > | %用户 > 设备用户策略管理 > | 授权命令配置 > Shell Profile | 配置 > 堆加Shell Pro | ofile           |
|------------|---|------------------|------------------------|------------------|-----------------|
| 设备用户管理     | > | 地加Shell Profile  |                        |                  |                 |
| 设备用户策略管理   | ~ | Shell Profile名称* | H3C V7-15              |                  |                 |
| 展 快速入门     |   | 输入控制列表           |                        |                  | 1               |
| 马,授权策略管理   |   | 授权规则             | 15                     |                  |                 |
| • 授权场景条件   |   | 间面时长             |                        |                  | 分钟              |
| • 授权命令配置   |   | 会话时长             |                        |                  | <del>2)10</del> |
| · 罗 说着管理   |   | 自动执行命令           |                        |                  |                 |
| ▶ LDAP业务管理 |   | 自定义履性            | Whalietz 🕐             |                  |                 |
| • 业务参数配置   |   | 描述               |                        |                  |                 |
| 來其接入管理     | > |                  |                        |                  |                 |

### 设置"命令集配置"

| H3C Management Center                                                                                                    |       | 1107 <b>902</b> 0                                                                                                    | RP 485                                                                                                    | 8.99       | 服务 系统管理                                                                         |                                          |
|----------------------------------------------------------------------------------------------------|-------|----------------------------------------------------------------------------------------------------|----------------------------------------------------------------------------------------------------|------------|---------------------------------------------------------------------------------|------------------------------------------|
| についていたい     についていたい     にのい     についていたい     にのい     にのい | ~ ~ ~ | 11時 第20     12時     12時 | 田子 (1)方<br>田の町二<br>松田市<br>田の町二<br>田の町にの高市<br>田の町にの高市<br>田の町にの高市<br>田の町に町面<br>松田の市町面<br>松田の市町面<br>松田の市町面<br>田田<br>田田<br>田田<br>田田<br>田田<br>田田<br>田田<br>田田<br>田田<br>田田<br>田田<br>田田<br>田田<br>田田<br>田田<br>田田<br>田田<br>田田<br>田田<br>田田<br>田田<br>田田<br>田田<br>田田<br>田田<br>田田<br>田田<br>田<br>田田<br>田<br>田田<br>田田<br>田田<br>田田<br>田田<br>田田<br>田<br>田<br>田田<br>田田<br>田田<br>田<br>田<br>田田<br>田<br>1<br>1<br>1 | 55/35<br>> | (2条 系統社会)<br>(法入公(約5)(余 0)<br>(注)(法入)(2)(5)(5)(5)(5)(5)(5)(5)(5)(5)(5)(5)(5)(5) | ព៌លិសភ្លេចទ ៖                            |
| <ul> <li>         ・</li></ul>                                                                                                    |       |                                                                                                    |                                                                                                    |            | 時代的心和28<br>う 記名面示<br>LDAP出身常確<br>业分争的配置                                         | ▶ 5 <u>3 Shell Profile</u> 器器<br>⑤ 田中県創業 |
| <b>宋<b>庆</b>接入繁建</b>                                                                                                    | >     |                                                                                                    |                                                                                                    |            |                                                                                 |                                          |

设置"命令集名称"、"缺省授权方式"

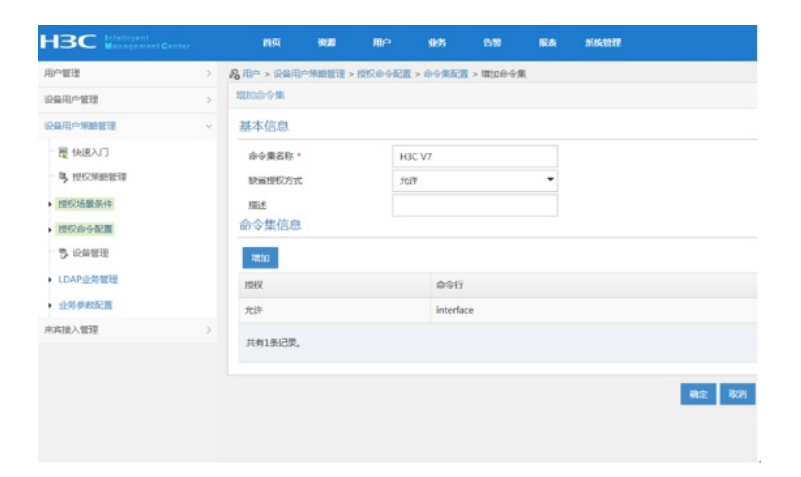

### 配置"设备管理"

| HBC Intelligent<br>Management Center  |   | 1100 9000                             | 用户                                      | 165             | 69 | IEA           | 55619 <b>1</b> |   |
|---------------------------------------|---|---------------------------------------|-----------------------------------------|-----------------|----|---------------|----------------|---|
| 电中管理                                  | > | · · · · · · · · · · · · · · · · · · · | 12 > 10 加加用中<br>12 > 10 所有用中            |                 |    |               |                |   |
| 24年月中管理                               | > | titta Ristri                          | 副用户附加<br>基用户附加                          | 188             |    |               |                |   |
| 24月户外的管理                              | v |                                       | · 导入用中                                  |                 |    |               |                |   |
| - 周 快速入门                              |   | 命令集名称 🔺                               | 200 E 0 0 0 0 0 0 0 0 0 0 0 0 0 0 0 0 0 | 11121年<br>1111日 |    |               |                |   |
| B. 4047000000788                      |   | H3C V7                                | 26/8/10/190                             | 682             | •  | ₹ 1988,207    |                |   |
| · · · · · · · · · · · · · · · · · · · |   | 共有1条记录。                               | 来宾接入管                                   | e.              | •  | 马 派权用地管理      | ±              |   |
| • 按权场量低件                              |   |                                       |                                         |                 |    | 561X101809014 |                |   |
| ▶ 授权命令配置                              |   |                                       |                                         |                 |    | · 记录管理        | )              |   |
| · 学 设备管理                              |   |                                       |                                         |                 |    | 业务学数配置        |                | : |
| ▶ LDAP业务管理                            |   |                                       |                                         |                 |    |               |                |   |
| • 业务参数配置                              |   |                                       |                                         |                 |    |               |                |   |
| 和再接入管理                                | > |                                       |                                         |                 |    |               |                |   |
|                                       |   |                                       |                                         |                 |    |               |                |   |
|                                       |   |                                       |                                         |                 |    |               |                |   |
|                                       |   |                                       |                                         |                 |    |               |                |   |
|                                       |   |                                       |                                         |                 |    |               |                |   |
|                                       |   |                                       |                                         |                 |    |               |                |   |
|                                       |   |                                       |                                         |                 |    |               |                |   |

增加设备,设置"共享密钥"、"确认共享密钥",绑定"设备区域"、"设备类型"

|             |   | na          | 930     | 和P         | 98      | 8.9      | IRA       | 8566821W |      |
|-------------|---|-------------|---------|------------|---------|----------|-----------|----------|------|
| 电户管理        | > | B RP > RMRP | MINE I  | > 说你做理 > 1 | 8301R46 |          |           |          |      |
| 2备用户管理      | > | 设备配置        |         |            |         |          |           |          |      |
| 设备用户单路管理    | × | 共享密明*       |         |            |         |          | 1         |          |      |
| - 覆 快速入门    |   | 确认共享密闭。     |         |            |         |          | 1         |          |      |
| · B. 拉松神醉怪理 |   | 以运输口 •      |         | 49         |         |          | T         |          |      |
| 授权场景条件      |   | 设备区域        |         | 内网络心说      | 5       |          | 四百        |          |      |
| 授权命令配置      |   | 设备类型        |         | H3C-V7     |         |          | 16        |          |      |
| ₿ 12₩###    |   | 前一连续。       |         | 不支持        |         |          |           |          |      |
| LDAP业务管理    |   | Watchdog根d  |         | 不觉持        |         | •        |           |          |      |
| 业务参数配置      |   | 履送          |         |            |         |          |           |          |      |
| 均益指入管理      | > |             |         |            |         |          |           |          |      |
|             |   | 设备管理        |         |            |         |          |           |          |      |
|             |   | 2271 - 1    | F.I.Who | 22550      | ♥ 現示    | : TAM不变持 | IPv6tett, |          |      |
|             |   | 设备名称        |         |            |         | REALPH   | thê:      |          | 设备型号 |
|             |   | -           | -       |            |         | -        |           |          | -    |
|             |   | 共有1条记录。     |         |            |         |          |           |          |      |
|             |   |             |         |            |         |          |           |          |      |
|             |   |             |         |            |         |          |           |          |      |

| HBC Internet                                    | atini maa                             | 80° 985 81                |                       |        |              |
|-------------------------------------------------|---------------------------------------|---------------------------|-----------------------|--------|--------------|
| 地中繁殖                                            |                                       | - 设备管理                    |                       |        |              |
| 09/0-818                                        | , 西闲设备                                |                           |                       |        |              |
| 公共中一年時世後                                        | · iBelPretz M.                        | 10.190.9.210              |                       |        | 10.190.9.210 |
| - 間 快速入门<br>- 時, 地名阿里里福<br>- 間の消費条件<br>- 間のか今般演 | 2984<br>9960                          |                           | 면 속                   | 0242   |              |
| - 予 必要管理<br>- LDAP <u>+</u>                     | ····································· | 2010 1220000 12200000 120 | Participation<br>副部型符 | 845204 | 设备关型         |
| • <u>****5</u>                                  | 10.190.9.210                          | 10.190.9.210              | ICMP                  |        | H3C-V7       |
| 果实接入管理                                          | 共有1条记录,当前第1-                          | 1,第1/1页。                  |                       |        |              |

设置"设备用户管理"-"所有设备用户"

| Management Center             |     | ri ya             | ·              | picas   | HU-                 | 169     | -          | likat | SUMERY |         |
|-------------------------------|-----|-------------------|----------------|---------|---------------------|---------|------------|-------|--------|---------|
| 用户管理                          | >   | £1 用户 > 15        | 2番用户           | 管理 > 设计 | <b>新用户分组 &gt;</b> : | 增加设备用户分 | 948        |       |        |         |
| 设备用户管理                        | v   | 增加设备用             | 股中分组           | 8       |                     |         |            |       |        |         |
| ▲ 设备用户分组                      |     | 分组织               | 分退名称*          |         | НЗС                 | H3C V7  |            |       |        |         |
| ₩ 所有设备用户                      | >>> | 授权策略              |                |         | НЗС                 | H3C V7  |            |       |        |         |
| <b>弘</b> 所有在追用户               | >>> | 92 <del>531</del> | 旧名称            |         |                     |         |            |       |        |         |
| <ul> <li>         ·</li></ul> |     | 描述                |                |         |                     |         |            |       |        |         |
| & LDAP用户管理                    | >>> | 可以管理。             | 5.57 (BB)      | 的制作员    |                     |         |            |       |        |         |
| 设备用户策略管理                      | >   |                   | -              |         |                     |         | 1000-02.4  | -     |        |         |
| 来庆烺入管理                        | >   |                   | awn            | 1002084 |                     |         | 1911 (2) 2 | FF    |        | ELECON  |
|                               |     |                   | adr            | nin     |                     |         | admin      |       |        | THE R   |
|                               |     | <b>N</b>          | wei            | jianing |                     |         | weijianir  | g     |        | 管理员     |
|                               |     | 共有2条              | . <b>\$</b> 51 |         |                     |         |            |       |        |         |
|                               |     |                   |                |         |                     |         |            |       |        |         |
|                               |     |                   |                |         |                     |         |            |       |        | 462 635 |
|                               |     |                   |                |         |                     |         |            |       |        |         |

配置"用户设备分组",设置"分组名称"-"授权策略"

| 印度語                                          | 2 | 時,用户 > 设备用户预赔管理 >            | 受权策略管理 > 增加授权策略                                                             |                 |     |     |  |  |  |  |
|----------------------------------------------|---|------------------------------|-----------------------------------------------------------------------------|-----------------|-----|-----|--|--|--|--|
| 8番用户管理                                       | 2 | 授权策略信息                       |                                                                             |                 |     |     |  |  |  |  |
| 社会用户策略管理                                     | ~ | 基本信息                         | 🕒 堆加接入授权信息 - Google Chrome                                                  |                 |     |     |  |  |  |  |
| <ul> <li>● 快速入门</li> <li>● 投税策略管理</li> </ul> |   | 授权策略名。<br>强武                 | ② 10.190.8.7.8080/imc/tam/authpolicy/addAccessAuthorizeInfo.xhtml<br>論入授祝信題 |                 |     |     |  |  |  |  |
| 授权场置条件<br>授权命令配置                             |   | □ <sup>启用RSA</sup><br>接入授权信息 | 设备区域                                                                        | 内网核心设备          |     | 9 G |  |  |  |  |
| ● 设备管理<br>LDAP业务管理                           |   | Mitto<br>12MIXHE             | 设备类型                                                                        | H3C-V7<br>工作時前间 | •   | 16  |  |  |  |  |
| 业务学数配置                                       |   | 不限                           | Shell Profile                                                               | H3C V7-15       | •   |     |  |  |  |  |
| 实谅入管理                                        | > |                              | 授权命令集                                                                       | H3C V7          | ٣   |     |  |  |  |  |
|                                              |   |                              |                                                                             | <b>10</b> 0     | 808 |     |  |  |  |  |

绑完"设条区域"-"设备类型"-"授权时段"-"shell profile"-"授权命令集"

|                   |   | 11588 0576      | 2. monto |             |   |                                |     |   |
|-------------------|---|-----------------|----------|-------------|---|--------------------------------|-----|---|
| もの管理              | > | 5 用户 > 设备用户策略管理 | 2 A KAR  |             |   |                                |     |   |
| 设备用户管理            | > | 操作结果            | 用户附加     | LOR.<br>LAT |   |                                |     |   |
| 设备用户策略管理          | ~ | 操作结果            |          | 198         |   | 取1个,失败                         | 0个。 |   |
| 辰 快速入门            |   |                 | 设备用户管理   |             |   |                                |     |   |
| B. 10172984899780 |   |                 | 设备用户加电   | 1970        | ٠ | ■ 快速入门                         |     |   |
| - CELONDERIE      |   |                 | 朱直接入管理   |             | • | <ul> <li>NetX House</li> </ul> | 25  |   |
| • 授权场服条件          |   |                 |          |             |   | 展权场景杂州                         |     | • |
| 网络白山山田田           |   |                 |          |             |   | 接权命令配置                         |     | • |
| CONTRACTOR .      |   |                 |          |             |   | D SHEE                         | _   |   |
| 5 设备管理            |   |                 |          |             |   | LUAP (29) IES                  | *   |   |
| ▶ LDAP业务管理        |   |                 |          |             |   | 100 PRABLE                     |     |   |
| 业务学校起置            |   |                 |          |             |   |                                |     |   |
| 积实接入管理            | > |                 |          |             |   |                                |     |   |
|                   |   |                 |          |             |   |                                |     |   |

配置"授权管理"

| HBC Intelligent<br>Management Center |     | 首页         | 1000     | RP                 | 1695      | 88 | 1EA                   |               |
|--------------------------------------|-----|------------|----------|--------------------|-----------|----|-----------------------|---------------|
| 用户管理                                 | >   | ▲用户 > 设备用户 | 中管理 > 设备 | 記 増加用户<br>(図)所有用户  |           |    |                       |               |
| 设备用户管理                               | ~   |            | 1842 849 | 利用中的tora           | 8         |    |                       |               |
| 且 设备用户分组                             |     |            | atorea   | 45 用户就建筑<br>是 导入用户 | 15        |    |                       |               |
| ★ 所有设备用户                             | >>> | 分加名称       |          | 设备用户管理             | -1        | •  | A (048800             | HE CONTRACTOR |
| <b>弘</b> 所有在线用户                      | >>> | H3C V7     |          | 设备用户策结常<br>床直速入管理  | <b>全理</b> | :  | · 二 新有設備用<br>私)新用用 また |               |
| 劉 累名弟用户                              |     | 未分担        |          |                    |           |    | 1 第名单用户               | 1             |
| <ul> <li>日志堂理</li> </ul>             |     |            |          |                    |           |    | 日本管理                  | erce.         |
| & LDAP用户管理                           | >>> |            |          |                    |           |    | Ch county i           |               |
| 设备用户策略管理                             | >   |            |          |                    |           |    |                       |               |
| 来直接入管理                               | ,   |            |          |                    |           |    |                       |               |
|                                      |     |            |          |                    |           |    |                       |               |
|                                      |     |            |          |                    |           |    |                       |               |
|                                      |     |            |          |                    |           |    |                       |               |
|                                      |     |            |          |                    |           |    |                       |               |
|                                      |     |            |          |                    |           |    |                       |               |
|                                      |     |            |          |                    |           |    |                       |               |
|                                      |     |            |          |                    |           |    |                       |               |
|                                      |     |            |          |                    |           |    |                       |               |
|                                      |     |            |          |                    |           |    |                       |               |

设置"账号名"-"登陆密码"-"登陆密码确认"-"设备用户分组"-"用户的授权策略"

| APPERD         3         MUNDPROVEND VERSIONEND VERSIONEND VERSIONEND           Aussimmet         VERSION         VERSION           Aussimmet         VERSION         VERSION           Aussimmet         VERSION         VERSION           Aussimmet         VERSION         VERSION           Aussimmet         VERSION         VERSION           Aussimmet         VERSION         VERSION           Basemet         VERSION         VERSION           Basemet                                                                                                    | HBC Internet                                                                                                    |                   | #10 MIN                                                  | 80 95                                                      |                 |             | SISTE     |                                    |                     |   |
|----------------------------------------------------------------------------------------------------|----------------------------------------------------------------------------------------------------|-------------------|----------------------------------------------------------|------------------------------------------------------------|-----------------|-------------|-----------|------------------------------------|---------------------|---|
| ▲ 0.800/m/00         N/6 / animal           ▲ 0.800/m/00         N/6 / animal           ▲ 0.800/m/00         N/6 / animal           ▲ 0.800/m/00         N/6 / animal           ▲ 0.800/m/00         N/6 / animal           ▲ 0.800/m/00         N/6 / animal           ▲ 0.800/m/00         N/6 / animal           ▲ 0.000/m/00         N/6 / animal           ▲ 0.000/m/00         N/6 / animal           ▲ 0.000/m/00         N/6 / animal           ▲ 0.000/m/00         N/6 / animal           ▲ 0.000/m/00         N/6 / animal           ▲ 0.000/m/00         N/6 / animal           ▲ 0.000/m/00         N/6 / animal           ▲ 0.000/m/00         N/6 / animal           ▲ 0.000/m/00         N/6 / animal           ▲ 0.000/m/00         N/6 / animal           ▲ 0.000/m/00         N/6 / animal           ▲ 0.000/m/00         N/6 / animal           ▲ 0.000/m/00         N/6 / animal           ▲ 0.000/m/00         Animal           ▲ 0.000/m/00         Animal           ▲ 0.000/m/00         Animal           ▲ 0.000/m/00         Animal           ▲ 0.000/m/00         Animal           ▲ 0.000/m/00         Animal           ▲ 0.                                                                                                    | 用い数理<br>IOM/Dの数理                                                                                                    | ÷<br>v            | 安市。> 15年前小田田 > 15年<br>1820256月10                         | nice aller > Herochert                                     | lo.             |             |           |                                    |                     |   |
| CARAD-WRIET         CARAD-WRIET         CARAD-WRIET | акат-рад<br>акат-рад<br>- Сторьяй<br>- Сторьяй<br>- Сторьяй<br>- Какатан-<br>- Какатан-<br>- Какатан-<br>- Какатан- | 209<br>319<br>329 | 相母名。<br>登录者員。<br>公司前の分明。<br>分司的世代年期<br>公司前期前期            | admintacaes<br>HBC V7<br>HBC V7<br>255<br>Websellity: 1 th | 1255 2.84.      | Ø           |           | ID=45<br>Strestanu -<br>Ru=5255748 | admintacaes HIJC V7 | • |
| [전도] 학교가 5년 위원<br>전문 1800년 1810년<br>1820년 1841년 1811년 1811년 18                                                                                                    |                                                                                                    |                   | 105-<br>105-<br>106-00087-007                            | ULThing://WC1服務                                            | Bittl:port/inc/ | noAuth/lum/ | login.jul |                                    |                     |   |
| et 80                                                                                                    |                                                                                                    |                   | 授权主机IPR5法列表<br>1008 898-59<br>8089903<br>#0599768440020。 |                                                            |                 |             |           | NUG SPYINZ<br>102 001              |                     |   |

S1850 hwtacacs配置如下:

hwtacacs scheme shebeiguanli primary authentication 10.190.8.7 primary authorization 10.190.8.7 primary accounting 10.190.8.7 key authentication nnhwtacacs key authorization nnhwtacacs key accounting nnhwtacacs user-name-format without-domain nas-ip 10.190.9.210 quit

domain tamdm

authentication login hwtacacs-scheme shebeiguanli local authorization login hwtacacs-scheme shebeiguanli local accounting login hwtacacs-scheme shebeiguanli local authorization command hwtacacs-scheme shebeiguanli local accounting optional quit

local-user admin password simple admin service-type terminal ssh quit

user-interface vty 0 15 authentication-mode scheme command accounting command authorization

#### 查看hwtacacs状态:

#### dis hwtacacs

| HWTACACS-server templa      | ate name  | e : shebeiguanli |
|-----------------------------|-----------|------------------|
| Primary-authentication-ser  | ver :1    | 0.190.8.7:49     |
| Primary-authorization-serv  | er :10    | 0.190.8.7:49     |
| Primary-accounting-server   | : 1(      | 0.190.8.7:49     |
| Secondary-authentication-   | server :  | 0.0.0.0:0        |
| Secondary-authorization-s   | erver :   | 0.0.0.0:0        |
| Secondary-accounting-ser    | ver :     | 0.0.0.0:0        |
| Current-authentication-ser  | ver :1    | 0.190.8.7:49     |
| Current-authorization-serve | er :10    | 0.190.8.7:49     |
| Current-accounting-server   | : 10      | ).190.8.7:49     |
| Nas-IP address              | : 10.19   | 0.9.210          |
| key authentication          | . *****   |                  |
| key authorization           | . *****   |                  |
| key accounting              | . *****   |                  |
| Nas-IP address              | : 10.19   | 0.9.210          |
| Quiet-interval(min)         | : 5       |                  |
| Realtime-accounting-interv  | al(min) : | 12               |
| Response-timeout-interval   | (sec) :   | 5                |
| Acct-stop-PKT retransmit t  | imes :    | 100              |
| Username format             | : with    | out-domain       |
| Data traffic-unit :         | В         |                  |
| Packet traffic-unit         | : one-pa  | cket             |
|                             |           |                  |

Total 1 HWTACACS scheme(s).

#### 查看domain的显示信息:

dis domain tamdm Domain: tamdm State: Active Access-limit: Disabled Accounting method: Optional Default authentication scheme : local Default authorization scheme : local Default accounting scheme : local Login authentication scheme : hwtacacs:shebeiguanli, local Login authorization scheme : hwtacacs:shebeiguanli, local Login accounting scheme : hwtacacs:shebeiguanli, local : hwtacacs:shebeiguanli, local Command authorization scheme Domain User Template: Idle-cut : Disabled Self-service : Disabled Authorization attributes:

---

至此, S1850交换机hwtacacs典型组网配置案例已完成!